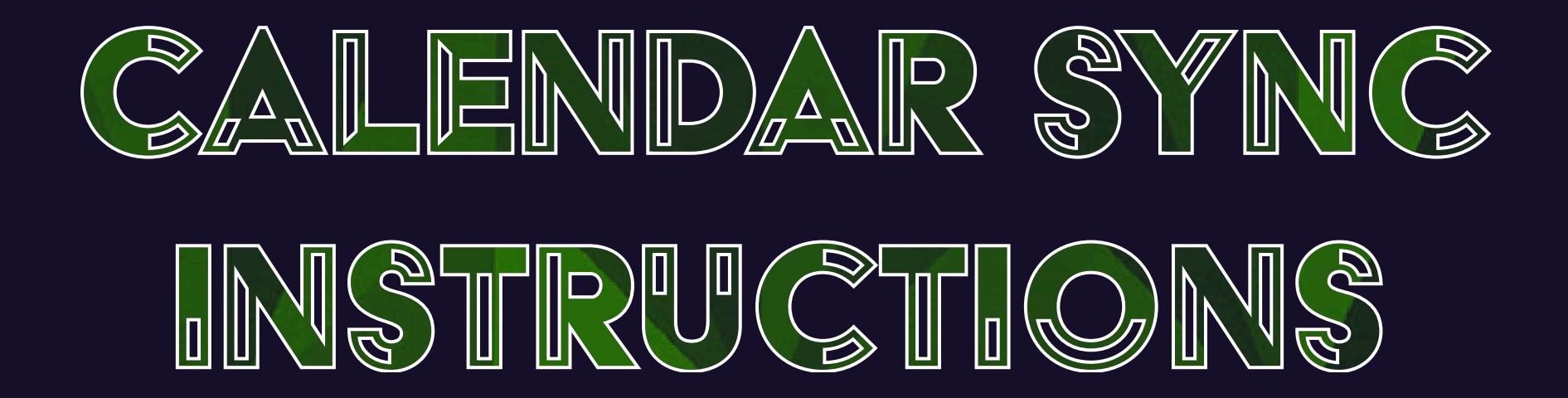

1. GO TO WWW.WPSBA.ORG

## **2. CLICK THE CALENDAR BUTTON AT THE TOP OF THE PAGE**

3. CLICK THE M ICON ABOVE THE CALENDAR ON THE RIGHT SIDE OF PAGE

4. CLICK "ADD TO CALENDAR" AND FOLLOW THE PROMPTS

5. ALTERNATIVELY, YOU CAN COPY THE LINK AND ADD IT TO YOUR CALENDAR MANUALLY

6. OR CLICK THE BUTTON BELOW THE CALENDAR FOR THE PRINTABLE VERSION